Slippery Rock University Meal Plan Sign Up/Change Instructions

- 1. Log into MyHousing portal (<u>https://reslife.sru.edu</u>) using your SRU network login credentials
- 2. Click the Main Menu

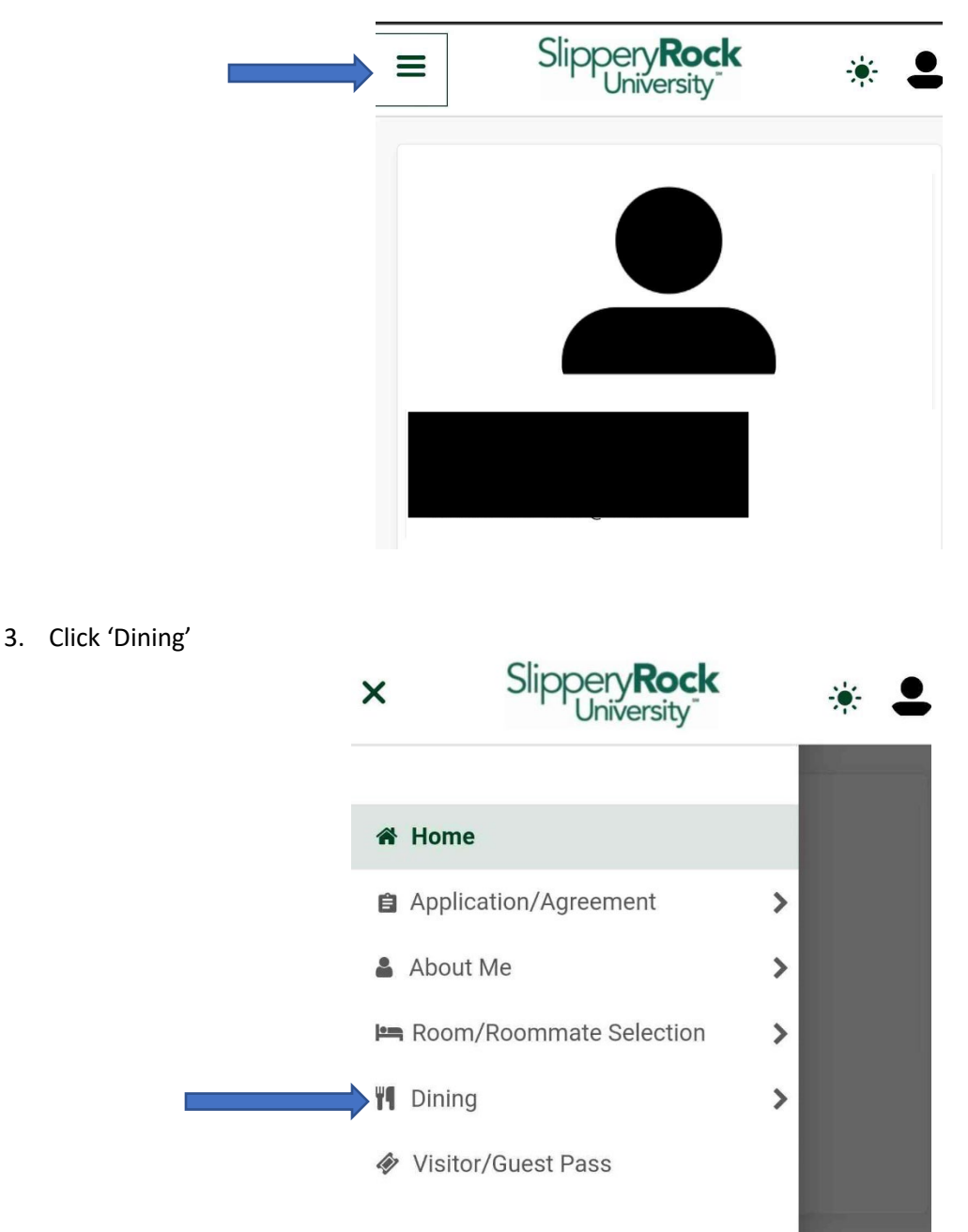

4. Click 'Dining Plans'

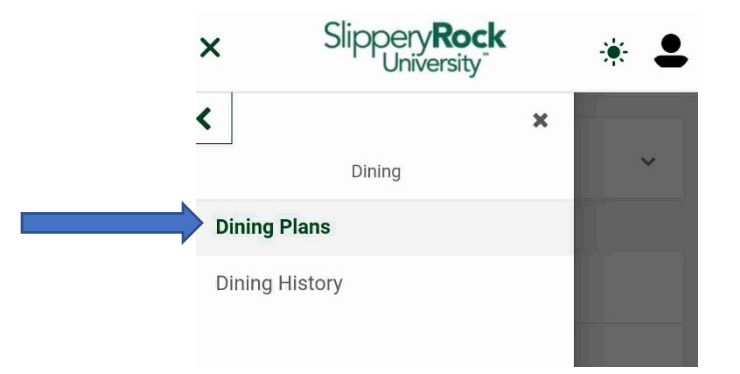

5. Check for the correct term: Fall or Spring. To change term, click the down arrow button (2x)

| Purchased Meal Plans - Summer 20 | 22 (no current dining plan) |      |
|----------------------------------|-----------------------------|------|
| Purchased Meal Plans - Summer 20 | 22 (no current dining plan) | *    |
| Filter                           | Summer 2022                 | *    |
| Dining Plan                      | Starts                      | Ends |

6. Select desired term (Fall or Spring), if necessary

| urchased Mo<br>022 (no cui | eal Plans - Summer   |    |
|----------------------------|----------------------|----|
| Filter                     | Summer 2022          | 4  |
| Dini                       | Fall 2022            | 11 |
| Dini                       | Fall 2022            | E. |
| You have no c              | urrent dining plans. |    |

| ≡ Slippery <b>Rock</b>                                                                                                    | <b>-</b> | Slippery <b>Rock</b>                                                                                   |
|----------------------------------------------------------------------------------------------------|----------|----------------------------------------------------------------------------------------------------|
| Select a Meal Plan                                                                                                    |          | Change my Meal Plan ^ 🔶                                                                                |
| <ul> <li>Wkly 10</li> <li>10 Mls/Wk-\$350 Flex</li> <li>Dining Plan Fee: \$1,400.00</li> <li>Total Fee: \$1,400.00</li> </ul> |          | Wkly 10<br><i>10 Mls/Wk-\$350 Flex</i><br>Dining Plan Fee: \$1,400.00<br><b>Total Fee : \$1,400.00</b> |
| <ul> <li>Wkly 14</li> <li>14 Mls/Wk-\$350 Flex</li> <li>Dining Plan Fee: \$1,696.00</li> <li>Total Fee: \$1,696.00</li> </ul> |          | Wkly 14<br><i>14 Mls/Wk-\$350 Flex</i><br>Dining Plan Fee: \$1,696.00                                  |

8. Click 'Purchase Meal Plan'

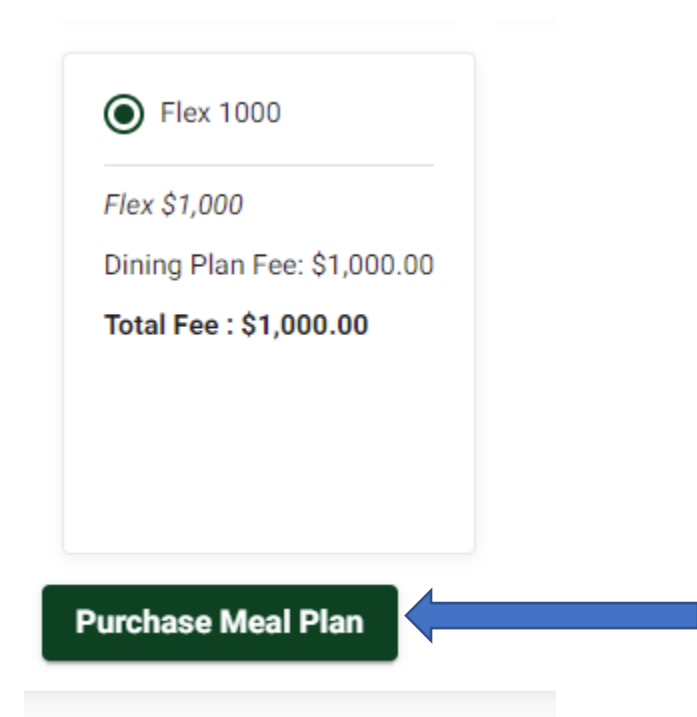

Please allow one business day for changes to be reflected on your student account and Touchnet 360u app. For further assistance, please contact Dining Services at <u>dining@sru.edu</u> or call 724-738-2038.